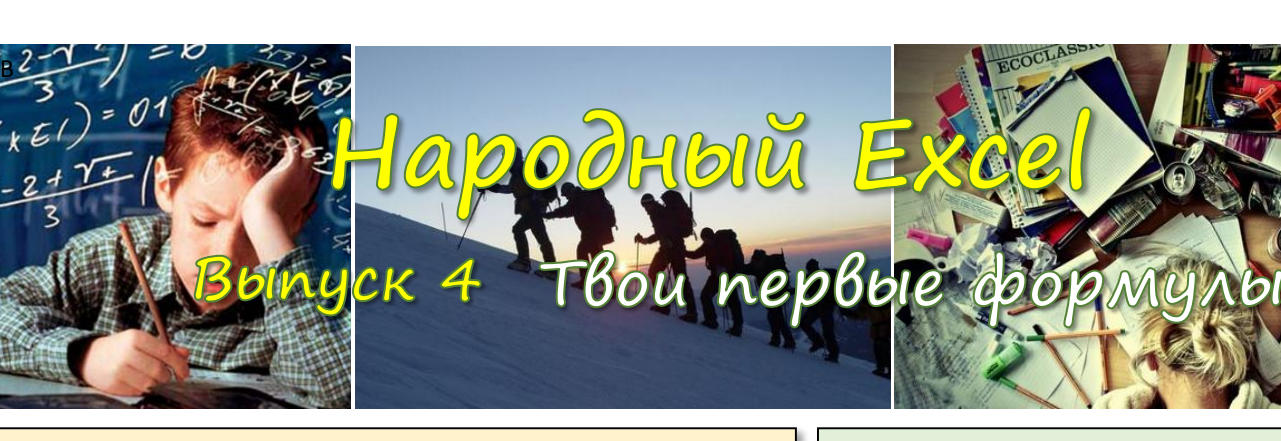

## Типы данных в ячейках

- Текст, начиная от единичного символа и заканчивая большой книгой, которую можно засунуть в одну единственную ячейку (технически это возможно, хотя с практической точки зрения и лишено смысла)
- Числовой тип любые целые или дробные числа
- Дата и/или время тип данных производный от числового типа, так как любая дата - это номер дня, отсчитанный от 1 января 1900 года. Например, 4 июля 2014 года соответствует числу 41824. Одни сутки равны единице!

Тут мы с вами подошли к одному скользкому моменту: необходимо разделять то, что фактически Excel хранит в ячейке (содержимое) и то, что он вам при этом показывает (формат). Как мы убедились на примере дат в ячейке хранится число (41824), а отображаться оно может как **04.07.2014** или **июль 2014** или **пятница**. Формат ячейки никак не влияет на содержимое, а формулы оперируют только содержимым. Поэтому вы легко сможете перемножить ячейки, содержащие 2 даты, так как всё это суть – числа. Что касается времени, то, если сутки равны единице, час должен быть равен 1/24, минута 1/1440 и так далее. Так оно и есть.

 Логический тип – тоже тип данных производный от числового. У ячеек, которые хранят логический тип, может быть всего 2 варианта содержимого: константы ИСТИНА или ЛОЖЬ. Математически первая соответствует числу 1, а вторая числу 0 (ноль).

Ценность этого типа в формулах, которые содержат логические выражения. Например, я могу в ячейку А3 поместить формулу = A1=A2. Что в переводе на русский разговорный означает "помести в ячейку А3 результат сравнения А1 и A2". Если содержимое (а не формат!) А1 и А2 совпадет, то в А3 будет возвращено значение ИСТИНА, в противном случае - ЛОЖЬ.

Хорошая новость заключается в том, что ничего сверх **ЭТОГО** в ячейке быть не может. Всего то 4 типа!

## РАБОТАЕМ С ЧИСЛАМИ

A B Для суммирования диапазонов ячеек есть формула
612.98 64.019
43.11 0.54
904.351
904.351
CYMM(A1:A3;B1:B3). Результат в обоих случаях одинаков

**=ОКРУГЛ(А1;0)** – округление до указанного разряда. 0 – до целых, 1 – до десятых, и т.д. Эта формула вернет 613.

**=ОТБР(В1;2)** — отбрасывает значащие разряды с указанной позиции. Возвращает 64.01. =ОТБР(В1;-1) вернет 60.

=OCTAT(A3;8) – возвращает остаток от деления. Параметр 1 – делимое, 2й – делитель. Вернёт 8.

**=СЛУЧМЕЖДУ(1;100)** — возвращает случайное число между нижней границей и верхней границей (параметры). Функция удобна, если вам нужны тестовые данные, чтобы не придумывать их самостоятельно.

Вообще математических функций в Excel великое множество и на любой вкус. На моём сайте есть статья-классификатор по всем функциям – заходите.

## РАБОТАЕМ С ТЕКСТОМ

Небольшой пример: в ячейках есть такие прошло 11 минут осталось 5 дней Небольшой пример: в ячейках есть такие строки, нам надо оценить эти сроки в числах Если вы хорошенько подумаете, то согласитесь, что для решения задачи нам надо уметь искать позиции определенных символов в строке (например, пробелы, так как именно они разделяют слова), а также возможность вырезать слова. Знакомьтесь:

**=ПОИСК(" " ; A1 ; 1)** - данная функция ищет то, что вы указываете в качестве 1-го параметра, внутри строки, которую вы указали в качестве 2-го параметра, начиная с позиции в 3-м. *Обратите внимание*, что параметр 1 должен быть **в двойных кавычках**, так как это **текстовая константа**. Параметр 2 ссылается на ячейку А1. Формула возвращает 7, так как первый пробел стоит в строке А1 на 7-й позиции. Формула =ПОИСК(" ";А1;8) вернёт 10.

**=ПРАВСИМВ(А1;5)** - функция возвращает указанное количество позиций, вырезанных справа. Эта вернёт "минут".

=ЛЕВСИМВ(A1;6) – тоже самое, но слева. Вернет "Прошло". =ПСТР(A1;8;2) – возвращает подстроку с 8-й позиции длинною 2 символа. Возвращает "11". Если 3-й параметр не указать, то функция вырежет с указанной позиции и до конца строки.

#### **=ДЛСТР(А1)** – возвращает длину строки (15). Комбинируем ФУНКЦИИ

Настало время решить задачу в общем виде – написать формулу, которая будет возвращать число, которое стоит вторым словом в строке и отделено пробелами. Первое слово может быть **разной** длины и число может быть **разной** длины. В этом то вся и проблема. =ПСТР(А1;

### IP(AI;

ПОИСК(" ";A1)+1; ПОИСК(" "; A1; ПОИСК(" ";A1)+1)-ПОИСК(" ";A1)-1)

Идея в том, чтобы сначала найти позицию первого пробела, - значит со следующего (+1) символа начинается наше число, далее – найти позицию второго пробела и по разнице между второй и первой позициями понять сколько символов занимает число между ними. Если вы внимательно разберетесь с этим примером, то вы его сможете понять, а значит справитесь и со всеми другими текстовыми функциями. Это ваше домашнее задание.

Предположим А1 содержит текст "11". **=СУММ(А1)** вернёт 0. Как преобразовать такой текст в число? Есть 2 способа:

- Можно такой формулой =A1\*1 или =A1+0
- Или такой формулой =3HAYEH(A1)

| 4 | A      | В       | С       |
|---|--------|---------|---------|
| 1 | Регион | Продукт | Продажи |
| 2 | Север  | Π1      | 124     |
| 3 | Юг     | Π1      | 541     |
| 4 | Запад  | П2      | 712     |
| 5 | Север  | П2      | 21      |

Рассмотрим работу ещё одной полезной функции на примере: **=СУММЕСЛИ(А2:А5; "Север"; C2:C5)** – это суммирование при выполнении логического условия. В частности, если А2:А5 содержат регион "Север", то соответствующие строки из C2:C5 должны быть просуммированы.

То есть параметр 1 — диапазон условий, параметр 2 — само условие, параметр 3 — диапазон суммирования. Указанная формула вернёт 145 (124+21). Ещё пример =СУММЕСЛИ( В2:В5; "?1"; C2:C5) вернёт 665. Обратите внимание на параметр "?1" — тут знак вопроса означает любой символ. Если бы там был продукт "Ю1", то его продажи тоже бы суммировались.

# PERFECT-EXCEL.RU

- Много интересного про Excel
- Корпоративное обучение
- Проекты автоматизации

db@perfect-excel.ru +7 (910) 795 8879